# 11.4.5 TP facultatifs : installation, configuration et partition d'un deuxième disque dur sous Windows Vista

### Introduction

Imprimez et effectuez ces travaux pratiques.

Au cours de ces travaux pratiques, vous apprendrez à modifier l'ordre de démarrage, à installer un second disque dur, à créer des partitions et à attribuer des lettres de lecteur aux partitions.

## Configuration matérielle requise

- Ordinateur exécutant Windows Vista
- Lecteur de disque dur IDE non partitionné
- Câble IDE avec connexion libre
- Bracelet antistatique
- Boîte à outils

#### Étape 1

Démarrez votre ordinateur, puis accédez au BIOS.

| Main               | Advanced                | Power | BIOS SE<br>Boot | TUP UTILITY<br>Security | Exit |   |                                                                                                    |
|--------------------|-------------------------|-------|-----------------|-------------------------|------|---|----------------------------------------------------------------------------------------------------|
| AMIBIOS<br>BIOS Bu | Version :<br>ild Date : |       | 08.00<br>08/14  | .02<br>⁄03              |      |   |                                                                                                    |
| System             | Memory :                |       | 1024M           | В                       |      |   |                                                                                                    |
| System<br>System   | Time<br>Date            |       | [12:3<br>[Sat   | 9:37]<br>02/10/2007]    |      |   |                                                                                                    |
|                    |                         |       |                 |                         |      |   | Select Screen<br>Select Item<br>Change Field<br>Select Field<br>General Help<br>Saue and Exit<br>Exit |
|                    |                         | 0.00  | + 400E 2        | 004                     | M    | 4 | Inc                                                                                                   |

Servez-vous des touches **GAUCHE** et **DROITE** pour passer d'un onglet à l'autre dans le BIOS. Servez-vous des touches **HAUT** et **BAS** pour passer d'un élément à l'autre dans chaque onglet.

Cliquez sur l'onglet de « Boot » (Démarrage).

| Main                                                     | Advanced                                          | Power     | BIOS SE<br>Boot    | TUP UTILITY<br>Security | Exi   | t                                                                                                    |
|----------------------------------------------------------|---------------------------------------------------|-----------|--------------------|-------------------------|-------|----------------------------------------------------------------------------------------------------|
| <pre>&gt; Boot I &gt; Hard I &gt; Flopp &gt; CDROM</pre> | Device Prior<br>Disk Drives<br>J Drives<br>Drives | ity       |                    |                         |       | <ul> <li>↔ Select Screen</li> <li>↑↓ Select Item</li> <li>Enter Go to Sub Screen</li> <li>F1 General Help</li> <li>F10 Save and Exit</li> <li>ESC Exit</li> </ul> |
|                                                          | v02.10 (C                                         | )CopyrigI | h <b>t 1985</b> -2 | 001, America            | n Meg | atrends, Inc.                                                                                                    |

Sélectionnez le « Boot Device Priority » (Périphérique de démarrage prioritaire). Le « Boot Device Priority » (Périphérique de démarrage prioritaire) peut également s'appeler « Boot Options » (Options de démarrage) ou « Boot Order » (Ordre de démarrage).

Appuyez sur la touche Entrée.

Modifiez l'ordre des périphériques de démarrage comme suit :

- 1. CD-ROM
- 2. Disque dur
- 3. Lecteur de disquette
- 4. Toute autre option de démarrage disponible

|                                                       | BIOS SETUP UTILITY<br><mark>Boot</mark>   |                                                                                                    |
|-------------------------------------------------------|-------------------------------------------|----------------------------------------------------------------------------------------------------|
| 1st Boot Device<br>2nd Boot Device<br>3rd Boot Device | [Floppy Drive]<br>[CDROM]<br>[Hard Drive] | Specifies the boot<br>sequence from the<br>available devices.<br>↔ Select Screen<br>ti Select Item<br>+ Change Option<br>F1 General Help<br>F10 Save and Exit<br>ESC Exit |
|                                                       | uright 1985-2001, American Me             | egatrends, Inc.                                                                                                    |

Sur quel écran trouve-t-on l'ordre des périphériques de démarrage ?

Enregistrez les modifications apportées au BIOS et quittez l'utilitaire BIOS en appuyant sur la touche **F10**.

#### Étape 2

Confirmez les modifications des paramètres du BIOS si un message vous y invite. L'ordinateur redémarre.

N'ouvrez pas de session Windows.

Éteignez votre ordinateur.

Si l'alimentation électrique dispose d'un commutateur, mettez-le sur la position « 0 » ou « off ».

Débranchez le câble d'alimentation électrique de l'ordinateur.

Retirez les panneaux latéraux du boîtier.

Équipez-vous du bracelet antistatique, puis pincez-le au boîtier.

#### Étape 3

Un schéma indiquant les paramètres de cavalier est disponible sur le lecteur de la plupart des disques durs. Suivez le schéma pour déterminer où sera installé le cavalier.

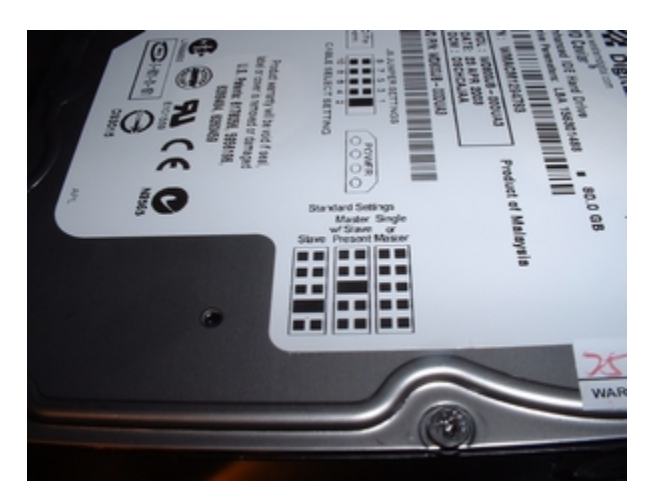

Déplacez le cavalier Maître/Esclave du lecteur de disque dur installé sur la position Maître, s'il se trouve sur une autre position.

Déplacez le cavalier Maître/Esclave du second lecteur de disque dur sur la position Esclave s'il se trouve sur une autre position.

Insérez le second lecteur de disque dur dans l'ordinateur et fixez-le avec les vis adéquates.

Branchez le connecteur du milieu du câble IDE sur le second lecteur de disque dur.

Branchez un connecteur d'alimentation Molex à quatre broches sur le second lecteur de disque dur.

Vérifiez les paramètres de cavalier et les connexions des câbles des deux lecteurs de disque dur pour vous assurer que les paramètres sont corrects et que les câbles sont bien branchés.

Retirez le bracelet antistatique du boîtier et de votre poignet, puis replacez les panneaux du boîtier.

Branchez le câble d'alimentation sur une prise électrique.

Si l'alimentation électrique dispose d'un commutateur, mettez-le sur la position « 1 » ou « on ».

Démarrez votre ordinateur.

#### Étape 4

Le nouveau lecteur de disque dur sera détecté par l'ordinateur pendant la routine de test automatique de mise sous tension (POST).

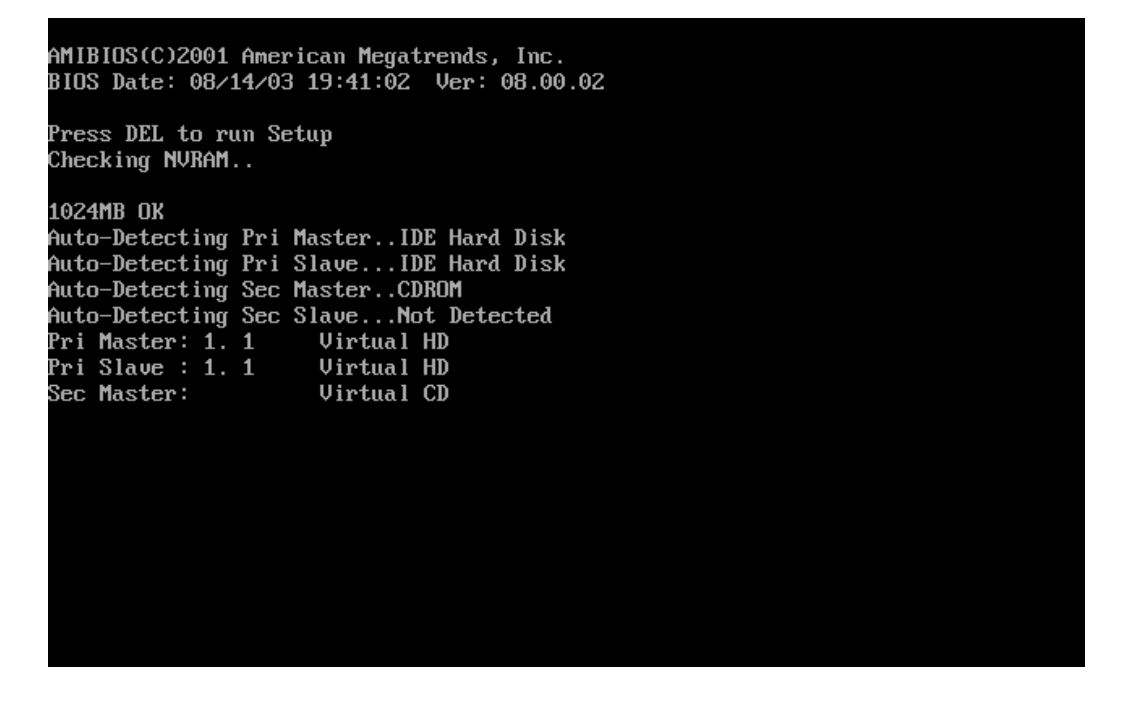

Si un message vous invite à accepter les modifications apportées à l'ordinateur, appuyez sur la touche **F1**.

Ouvrez une session Windows en tant qu'Administrateur.

# Étape 5

Cliquez sur le bouton Démarrer, puis cliquez avec le bouton droit sur Ordinateur.

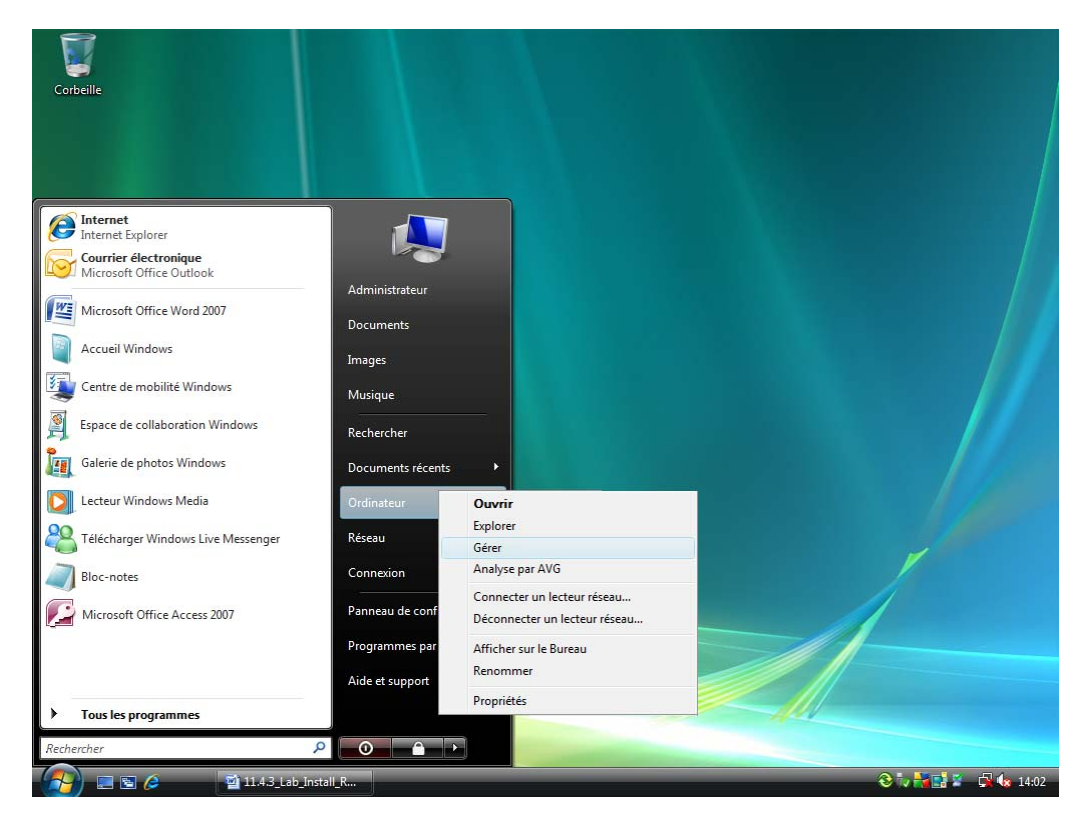

Sélectionnez Gérer.

La page « Gestion de l'ordinateur » s'affiche.

Cliquez sur Gestion des disques.

| 🌆 Gestion de l'ordinateur              |                                           |                                                                                                    |                     |
|----------------------------------------|-------------------------------------------|----------------------------------------------------------------------------------------------------|---------------------|
| <u>Fichier</u> <u>Action</u> Affichage |                                           |                                                                                                    |                     |
| 🗢 🔿 🖄 🖬 🚺 🔂                            | <b>1</b>                                  |                                                                                                    |                     |
| 🜆 Gestion de l'ordinateur (local)      | Volume                                    | Disposition Type Système de fichiers Statut                                                                              | Actions             |
| 🔺 🎁 Outils système                     |                                           | Simple De base Sain (EISA Configuration)                                                                                 | Gestion des disques |
| Planificateur de tâches                | (C:)                                      | Simple De base NTFS Sain (Système, Démarrer, Fichier d'échange,<br>Simple De base FAT Sain (Actif, Partition principale) | Autres actions      |
| Dossiers partagés                      | STORE N GO (E:                            | Simple Debase FAT32 Sain (Accil, Fordiori principale)                                                                    |                     |
| Utilisateurs et groupes                | F. C. C. C. C. C. C. C. C. C. C. C. C. C. |                                                                                                    |                     |
| Fiabilité et performance               | e                                         |                                                                                                    |                     |
| Gestionnaire de périph                 | e                                         |                                                                                                    |                     |
| Gestion des disques                    |                                           |                                                                                                    |                     |
| Services et applications               |                                           |                                                                                                    |                     |
|                                        |                                           |                                                                                                    |                     |
|                                        |                                           |                                                                                                    |                     |
|                                        |                                           |                                                                                                    |                     |
|                                        |                                           | 4                                                                                                    |                     |
|                                        |                                           |                                                                                                    | 1                   |
|                                        | Disque 0                                  |                                                                                                    |                     |
|                                        | 149.01 Go                                 | (C:)<br>71 Mo 148.94 Go NTFS                                                                                             |                     |
|                                        | En ligne                                  | Sain (EISA Configu Sain (Système, Démarrer, Fichier d'échange, Vidage sur inc                                            |                     |
|                                        | Diraua 1                                  |                                                                                                    |                     |
|                                        | De base                                   |                                                                                                    |                     |
|                                        | 465.76 Go                                 | 465.76 Go                                                                                                    |                     |
|                                        |                                           | Non alloue                                                                                                    |                     |
|                                        | Disque 2                                  |                                                                                                    |                     |
|                                        | Amovible<br>124 Mo                        | (F:)<br>124 Mo FAT                                                                                                    |                     |
|                                        | En ligne                                  | Sain (Actif, Partition principale                                                                                        |                     |
|                                        | Dirguo 2                                  |                                                                                                    |                     |
| <►                                     | Non alloué Pa                             | tition principale                                                                                                    |                     |
|                                        |                                           |                                                                                                    |                     |
|                                        | Ì                                         |                                                                                                    |                     |
| 🛛 🚰 🔁 🖉 🚽 11.                          | 4.5_Lab_Install_Se                        | 😓 Gestion de l'ordinat                                                                                                   | 77 📷 📑 🎽 🚽 🍫 9:21   |

Cliquez avec le bouton droit sur Disque 1 : espace non alloué et sélectionnez Nouveau volume simple dans le menu déroulant.

| Destion de Lordinateur (local) 1                                                                                                    | Volume                                                  | Disposition                                         | Type                                             | Système de fichiers                         | Statut                                                                                                    |            | Actions                               |
|----------------------------------------------------------------------------------------------------|---------------------------------------------------------|-----------------------------------------------------|--------------------------------------------------|---------------------------------------------|----------------------------------------------------------------------------------------------------|------------|---------------------------------------|
| Outils système     Outils système     Outils     Outils     Outil | Volume<br>→<br>→<br>(C:)<br>→ (F:)<br>→ STORE N GO (E:) | Disposition<br>Simple<br>Simple<br>Simple<br>Simple | Type<br>De base<br>De base<br>De base<br>De base | Systeme de fichiers<br>NTFS<br>FAT<br>FAT32 | Statut<br>Sain (EISA Configuration)<br>Sain (Système, Démarrer, Fichier d'échang<br>Sain (Actif, Partition principale)<br>Sain (Partition principale) | <u>_</u> ( | Sestion des disques<br>Autres actions |
|                                                                                                    | Disque 0 De base 149.01 Go En ligne                     | T1 Mo<br>Sain EISA Cont                             | figur Sa                                         | C:)<br>8.94 Go NTFS<br>in (Système, Démarre | r, Fichier d'échange, Vidage sur inc                                                                                                    | III > _ +  |                                       |
|                                                                                                    | De base<br>465.76 Go<br>En ligne                        | 465.76 Go<br>Non alloué                             |                                                  | Noun                                        | reau volume simple<br>reau volume fractionné                                                                                                    |            |                                       |
|                                                                                                    | Amovible<br>124 Mo<br>En ligne                          | <b>(F:)</b><br>124 Mo FAT<br>Sain (Actif, Pa        | rtition prir                                     | ncipale Prop                                | reau volume agrégé par bandes<br>riétés                                                                                                    |            |                                       |

| 🖻 🔿 🙎 🗔 📓 🖾                                                                                                    |                                                                                                    |                                                             |                                                                                                    |              |                     |
|----------------------------------------------------------------------------------------------------|----------------------------------------------------------------------------------------------------|-------------------------------------------------------------|----------------------------------------------------------------------------------------------------|--------------|---------------------|
| Gestion de l'ordinateur (local)                                                                                                    | Volume                                                                                                    | Disposition Typ                                             | e Système de fichiers Statut                                                                                                    |              | Actions             |
| a 🎁 Outils système                                                                                                    | Assistant Cre                                                                                                    | éation d'un volume sir                                      | nple 🔀                                                                                                    |              | Gestion des disques |
| Prinnicateur de taches     Generateur d'événeme     Dossiers partagés     Wtilsateurs et groupes l     Gestionnaire de périphe     Gestionnaire de périphe     Gestion des disques     Services et applications |                                                                                                    | A<br>si<br>dis<br>Ur<br>Po                                  | ssistant Création d'un volume<br>imple<br>It Assistant vous permet de créer un volume ample sur un<br>que<br>I volume aimple n'est possible que sur un disque unique.<br>Jurcontinuer, cliquez sur Suivant. | d echange, v | Autres actions      |
|                                                                                                    |                                                                                                    |                                                             |                                                                                                    |              |                     |
|                                                                                                    | <ul> <li>D</li> <li>E</li> </ul>                                                                                                    |                                                             | < Précédent Suivent > Annuler                                                                                                    |              |                     |
|                                                                                                    | C<br>D<br>D<br>E<br>D<br>E<br>D<br>E<br>D<br>E<br>D<br>E<br>D<br>E<br>D<br>E<br>D<br>E<br>D<br>E                                                                                                    | 465.76 Go<br>Non alloué                                     | < Précédent Suivant > Annuler                                                                                                    |              |                     |
|                                                                                                    | <ul> <li>Control of the second second se</li></ul> | (F)<br>124 MO FAT<br>124 MO FAT<br>124 MO FAT<br>124 MO FAT | < Précédent Suivant > Annuler                                                                                                    |              |                     |

La fenêtre « Assistant Création d'un volume simple » s'affiche. Cliquez sur Suivant.

La fenêtre « Spécifier la taille du volume » s'affiche.

| Eichier Action Affichage 1                                                                                                    | 8 5                                                      |                                                                                                    |                                                      |                       |              |                                       |
|----------------------------------------------------------------------------------------------------|----------------------------------------------------------|----------------------------------------------------------------------------------------------------|------------------------------------------------------|-----------------------|--------------|---------------------------------------|
| Gestion de l'ordinateur (local)                                                                                                    | Volume                                                   | Disposition Type                                                                                                    | Système de fichiers                                  | Statut                |              | Actions                               |
| <ul> <li>Ottor 3 Jack</li> <li>Ottor 3 Jack</li> <li>Ottor 3 Jack</li> <li>Ottor 4 Jack</li> <li>Ottor 4 Jack</li> <li>Ottor 4 Jack</li> <li>Ottor 4 Jack</li> <li>Ottor 4 Jack</li> <li>Ottor 4 Jack</li> <li>Stockage</li> <li>Stockage</li> <li>Stockage</li> <li>Stockage</li> <li>Services et applications</li> </ul> | Assistant Cre Spécifier Chois Espac Espac Taille U D L E | ation d'un volume simple<br>la taille du volume<br>rune talle de volume compré-<br>le disque maximal en Mo :<br>le disque minimal en Mo :<br>du volume simple en Mo : | e entre la taile maximale<br>476937<br>8<br>5000 (*) | et la talle minimale. | d'échange, \ | Gestion des disques<br>Autres actions |
|                                                                                                    | De base<br>465.76 Go<br>En ligne                         | 465.76 Go<br>Non alloué                                                                                                    |                                                      |                       |              |                                       |
|                                                                                                    | Disque 2<br>Amovible<br>124 Mo<br>En ligne               | (F:)<br>124 Mo FAT<br>Sain (Actif, Partition pri                                                                                                    | ncipale                                              |                       |              |                                       |
| ۰                                                                                                    | Disque 3 Non alloué                                      | Partition principale                                                                                                    |                                                      |                       | -            |                                       |

Tapez « 5000 » dans le champ « Taille de la partition en Mo », puis cliquez sur Suivant.

La page « Attribuer une lettre de lecteur ou de chemin d'accès » s'affiche.

Activez la case d'option « Attribuer la lettre de lecteur suivante ».

Sélectionnez « M » dans la zone de liste déroulante « Attribuer la lettre de lecteur suivante », puis cliquez sur **Suivant**.

|                                                                                                    |                                                                      | 11.4.5 Lab Install Secon                                                                                                    | nd HDD (Mode de co                                                                                                    | omnatihilitél - Microsoft Word |              |                     | Ň    |
|----------------------------------------------------------------------------------------------------|----------------------------------------------------------------------|----------------------------------------------------------------------------------------------------|----------------------------------------------------------------------------------------------------|--------------------------------|--------------|---------------------|------|
| Eichier Action Affichage ?                                                                                                    |                                                                      |                                                                                                    |                                                                                                    |                                |              |                     | 23   |
|                                                                                                    | ef 😼                                                                 |                                                                                                    |                                                                                                    |                                |              |                     |      |
| Gestion de l'ordinateur (local)                                                                                                    | Volume                                                               | Disposition Type                                                                                                    | Système de fichiers                                                                                                    | Statut                         |              | Actions             | -    |
| C A 🙀 Outils système                                                                                                    | Assistant Cr                                                         | ation d'un volume simple                                                                                                    |                                                                                                    |                                | d'échange, \ | Gestion des disques | •    |
| <ul> <li>Observateur d'événeme</li> <li>Observateur d'événeme</li> <li>Observateur d'événeme</li> <li>Observateur d'événeme</li> <li>Observateur d'événeme</li> <li>Observateur d'événeme</li> <li>Stockage</li> <li>Stockage</li> <li>Services et applications</li> </ul> | Attribue     Pour     chem     @ At     @ M     @ M     @ N     @ N  | une leftre de lecteur ou<br>un cotes plus facilie, vous pou<br>in d'accès au lecteur sur votre<br>tribuer la lettre de lecteur survo<br>nter dans le dossier NTFS vic<br>es pas attribuer une lettre ou un | de chemin d'accès<br>viez assigner une lettre o<br>partéon.<br>ante : M •<br>de suivant :<br>Parcou<br>chemin d'accès de lectre | le lecteur ou un<br>rr         |              | Autres actions      | •    |
|                                                                                                    | D<br>1<br>E<br>De base<br>465.76 Go<br>En ligne                      | 465.76 Go<br>Non allqué                                                                                                    | < Précédent                                                                                                    | Suivant > Annuler              |              |                     |      |
| ۲ <u>۱۱۱</u> ۲                                                                                                    | Disque 2<br>Amovible<br>124 Mo<br>En ligne<br>Disque 3<br>Non alloué | (F:)<br>124 Mo FAT<br>Sain (Actif, Partition pri<br>Partition principale                                                                                                    | incipale                                                                                                    |                                |              |                     |      |
|                                                                                                    | .5_Lab_Install_Se                                                    | Gestion de l'ordina                                                                                                    | t                                                                                                    |                                |              | iv 👬 🖬 🗶 🖓 🌆        | 9:44 |

La page « Formater une partition » s'affiche.

Cliquez sur Suivant.

|                                         |                             | 11.4.5 Lab Install Secon             | d HDD [Mode de co         | mnatibilitél - Microsoft Word |              |                     | 1 2 |
|-----------------------------------------|-----------------------------|--------------------------------------|---------------------------|-------------------------------|--------------|---------------------|-----|
| 🔚 Gestion de l'ordinateur               |                             |                                      |                           |                               |              |                     | 83  |
| Eichier Action Affichage ?              |                             |                                      |                           |                               |              |                     |     |
|                                         | 10 A                        |                                      |                           |                               |              |                     |     |
| Gestion de l'ordinateur (local)         | lume                        | Disposition Type                     | Système de fichiers       | Statut                        |              | Actions             | -   |
| a 🎁 Outils système                      | Assistant Créati            | en d'un volume simple                |                           |                               |              | Gestion des disques | -   |
| Planificateur de tâches                 | Assistant Creati            | on a an volume simple                |                           |                               | d'échange, \ | Autors actions      | -   |
| Deservateur d'événeme                   | Formater un                 | e partition                          | narition, your dayar d'a  | abord is formater             |              | Autres actions      | '   |
| Dossiers partagés                       | 1 our acou                  |                                      | partition, vous devez a t |                               |              |                     |     |
| Fiabilité et performance                |                             |                                      |                           |                               |              |                     |     |
| Gestionnaire de périphé                 | Indiquez si<br>voulez utili | i vous voulez formater cette<br>ser. | partition, et le cas éché | iant, les paramètres que vous |              |                     |     |
| 🔺 📇 Stockage                            | ( N=                        | o se formatar de volume              |                           |                               |              |                     |     |
| 🚘 Gestion des disques                   | 0.5                         |                                      |                           |                               |              |                     |     |
| Services et applications                | • PO                        | mater ce volume avec les j           | parametres sulvants :     |                               |              |                     |     |
|                                         |                             | Système de fichiers :                | NTFS                      | •                             |              |                     |     |
|                                         |                             | Taille d'unité d'allocation :        | Par défaut                | •                             |              |                     |     |
|                                         |                             | Nom de volume :                      | Nouveau nom               |                               |              |                     |     |
|                                         |                             |                                      |                           |                               |              |                     |     |
|                                         |                             | Effectuer un formatage i             | apide                     |                               |              |                     |     |
| 6                                       |                             | Activer la compression o             | les fichiers et dossiers  |                               | 1 🔒          |                     |     |
| D                                       |                             |                                      |                           |                               |              |                     |     |
| 1                                       |                             |                                      |                           |                               |              |                     |     |
|                                         |                             |                                      | < Précédent               | Suivant > Annuler             | Ľ            |                     |     |
| d                                       | o roque a                   |                                      |                           |                               |              |                     |     |
| De<br>46                                | e base<br>55.76.Go          | 465 76 Co                            |                           |                               |              |                     |     |
| Er                                      | n ligne                     | Non alloué                           |                           |                               |              |                     |     |
|                                         |                             |                                      |                           |                               |              |                     |     |
|                                         | ⇒Disque 2                   | (5)                                  |                           |                               |              |                     |     |
| 12                                      | 24 Mo                       | 124 Mo FAT                           |                           |                               |              |                     |     |
| Er                                      | n ligne                     | Sain (Actif, Parțition prir          | ncipale                   |                               |              |                     |     |
|                                         | Diama 2                     |                                      |                           |                               | -            |                     |     |
| < · · · · · · · · · · · · · · · · · · · | Non alloué Mart             | ition principale                     |                           |                               |              |                     |     |
|                                         |                             |                                      |                           |                               |              | ,                   |     |
|                                         |                             |                                      |                           |                               |              |                     | _   |
| 🚰 🖂 🔁 🏉 🔛 🚮 11.4.5_La                   | ab_Install_Se               | Sestion de l'ordinat                 |                           |                               |              | iv 🚼 🖬 🖉 👍          | 9:4 |

La fenêtre « Fin de l'Assistant Création d'un volume simple » s'affiche.

Vérifiez que les paramètres sélectionnés correspondent à ceux qui s'affichent sur la page « Fin de l'Assistant Nouvelle partition », puis cliquez sur **Terminer**.

|                                                                                                    | e 15                                       |                                                                                                    |             |                                |
|----------------------------------------------------------------------------------------------------|--------------------------------------------|----------------------------------------------------------------------------------------------------|-------------|--------------------------------|
| Gestion de l'ordinateur (local)<br>Qutils système                                                                                                    | Volume<br>Assistant Cri                    | Disposition Type Système de fichiers Statut<br>tion d'un volume simple                                                                                                    |             | Actions<br>Gestion des disques |
| <ul> <li>Planticateur de taches</li> <li>Conservation of externational de taches</li> <li>Conservation partagét</li> <li>Villateur est groups de la taches</li> <li>Fabilite et performance</li> <li>Fabilite et performance</li> <li>Gestionarie de periphe</li> <li>Stackage</li> <li>Services et applications</li> </ul> |                                            | Fin de l'Assistant Création d'un<br>volume simple<br>L'Assistant Création d'un volume smole est terminé.<br>Vous avec spécifié les paramètres suivants :<br>Tippe du volume : 2000 Min<br>Less de letter no chemin d'accès : Mit<br>de letter de letter no chemin d'accès : Mit<br>d'all'est du volume : smole<br>Pour fermer cet Assistant, clauet sur Terminer. | n echange v | Autres actions                 |
|                                                                                                    | il<br>De base<br>465.76 Go<br>En ligne     | 465.76 Go<br>Non alloué                                                                                                    |             |                                |
|                                                                                                    | Disque 2<br>Amovible<br>124 Mo<br>En ligne | (F-)<br>124 Mo FAT<br>Sain (Actif, Parition principale                                                                                                    |             |                                |
|                                                                                                    | Disque 3                                   | within principale                                                                                                    | -           |                                |

Windows formate la nouvelle partition et le statut du volume passe à « Sain ».

| Gestion de l'ordinateur                | (local) Volume           | Disposition          | Туре         | Système de fichiers   | Statut                                                                       | Actions             |
|----------------------------------------|--------------------------|----------------------|--------------|-----------------------|------------------------------------------------------------------------------|---------------------|
| Outlis systeme                         | Harbert 10 (C)           | Simple               | De base      | NITES                 | Sain (EISA Configuration)<br>Sain (Système, Démarrer, Fichier d'échance      | Gestion des disques |
| Planificateur de<br>Decentateur d'é    | táches (C:)              | Simple               | De base      | FAT                   | Sain (Systeme, Demaner, Fichier dechang<br>Sain (Actif Partition principale) | Autres actions      |
| Dossiers partage                       | és Nouveau Volume        | (M Simple            | De base      | NTFS                  | Sain (Partition principale)                                                  |                     |
| Dessers parting<br>Multilisateurs et g | roupes I STORE N GO (E:) | Simple               | De base      | FAT32                 | Sain (Partition principale)                                                  |                     |
| Fiabilité et perfe                     | ormance                  |                      |              |                       |                                                                              |                     |
| Gestionnaire de                        | périphé                  |                      |              |                       |                                                                              |                     |
| 🖌 🖳 Stockage                           |                          |                      |              |                       |                                                                              |                     |
| 🔄 🔤 Gestion des dis                    | ques                     |                      |              |                       |                                                                              |                     |
| B Services et applicat                 | ions                     |                      |              |                       |                                                                              |                     |
|                                        |                          |                      |              |                       |                                                                              |                     |
|                                        |                          |                      |              |                       |                                                                              |                     |
|                                        |                          |                      |              |                       |                                                                              |                     |
|                                        |                          |                      |              |                       |                                                                              |                     |
|                                        | 4                        |                      |              |                       | F                                                                            |                     |
|                                        |                          |                      |              |                       |                                                                              |                     |
|                                        | Disque 0                 |                      |              |                       |                                                                              |                     |
|                                        | De base                  |                      | (C:)         |                       |                                                                              |                     |
|                                        | 149.01 Go                | 71 Mo                | 148.94       | 4 Go NTFS             |                                                                              |                     |
|                                        | En ligne                 | Sain EISA Configu    | ur    Sain ( | Système, Démarrer, Fi | chier d'échange, Vidage sur inc                                              |                     |
|                                        |                          |                      |              |                       |                                                                              |                     |
|                                        | Disque 1                 |                      |              | ////                  |                                                                              |                     |
|                                        | 465.76 Go                | NOUVEAU Volur        | me (IVI:)    | 460.88.60             |                                                                              |                     |
|                                        | En ligne                 | Sain (Partition pri  | incipale)    | Non alloué            |                                                                              |                     |
|                                        |                          |                      |              |                       |                                                                              |                     |
|                                        | 🖛 Disque 2               |                      |              |                       |                                                                              |                     |
|                                        | Amovible                 | (F:)                 |              |                       |                                                                              |                     |
|                                        | 124 Mo                   | 124 Mo FAT           |              |                       |                                                                              |                     |
|                                        | en ligne                 | Sain (Actif, Partiti | ion princip  | Dale                  |                                                                              |                     |
|                                        | Dirgue 3                 |                      |              |                       | -                                                                            |                     |
|                                        | -Disque 3                | 1                    |              |                       |                                                                              |                     |

L'Assistant Création d'un volume simple a partitionné le deuxième disque dur. Quels types de partitions l'Assistant a-t-il créés ?

Quelles autres partitions pouvait-on également créer ?

#### Étape 6

Créez une deuxième partition dans l'espace non alloué du « Disque 1 » avec la lettre de lecteur « N ».

#### Étape 7

Cliquez sur **Démarrer > Ordinateur**.

La section « Lecteurs de disques dur » de « Ordinateur » affiche désormais les deux « nouveaux volumes », « M: » et « N: ».

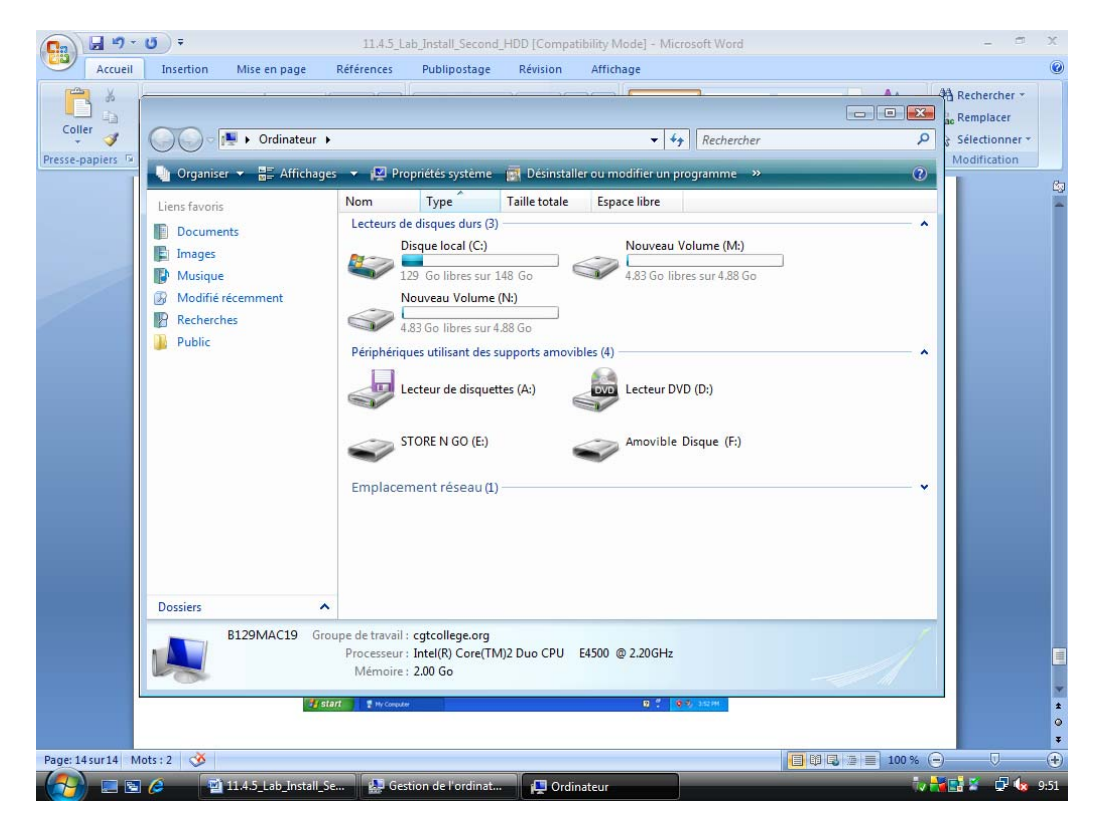

Combien de partitions primaires est-il possible de créer sur le deuxième lecteur de disque dur nouvellement ajouté ?